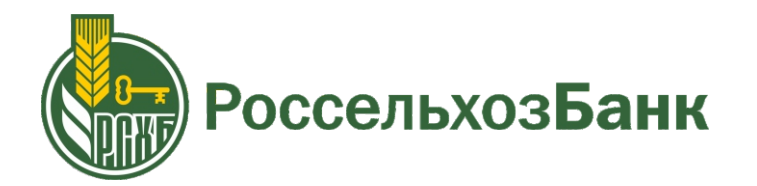

# Инструкция по пополнению лицевого счета в мобильном приложении

Для пополнения лицевого счета через

приложении «Россельхозбанка», введя

мобильное приложение

«Россельхозбанка» необходимо авторизоваться в мобильном

логин и пароль или ПИН-код.

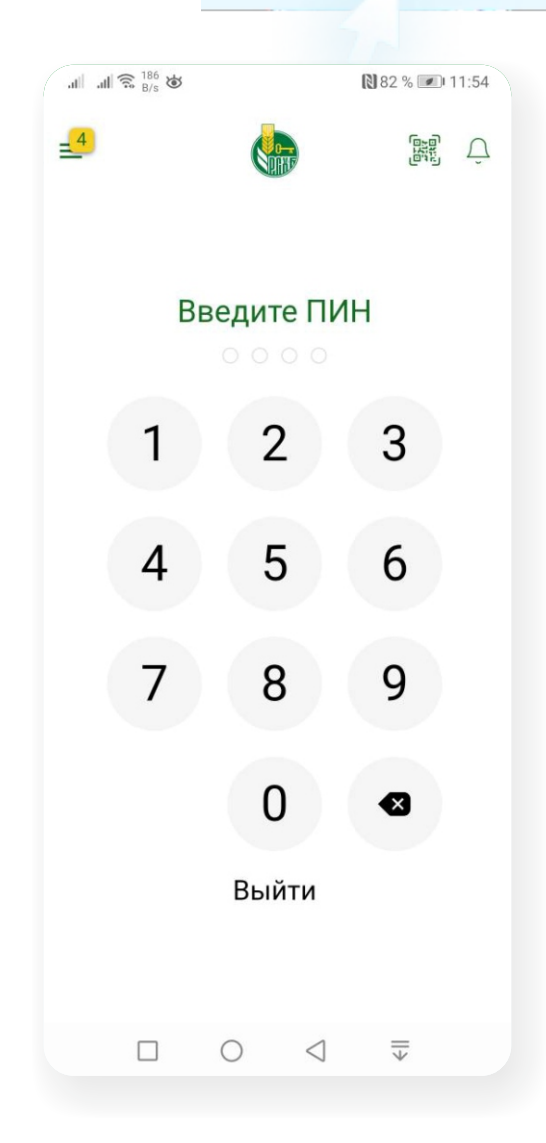

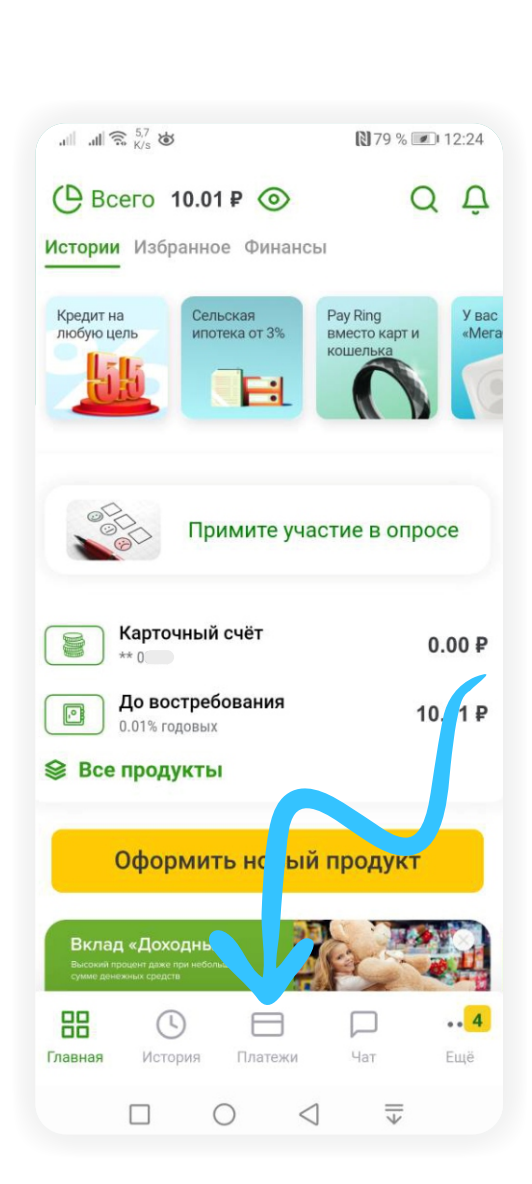

На главной странице мобильного приложения перейдите в раздел «Платежи».

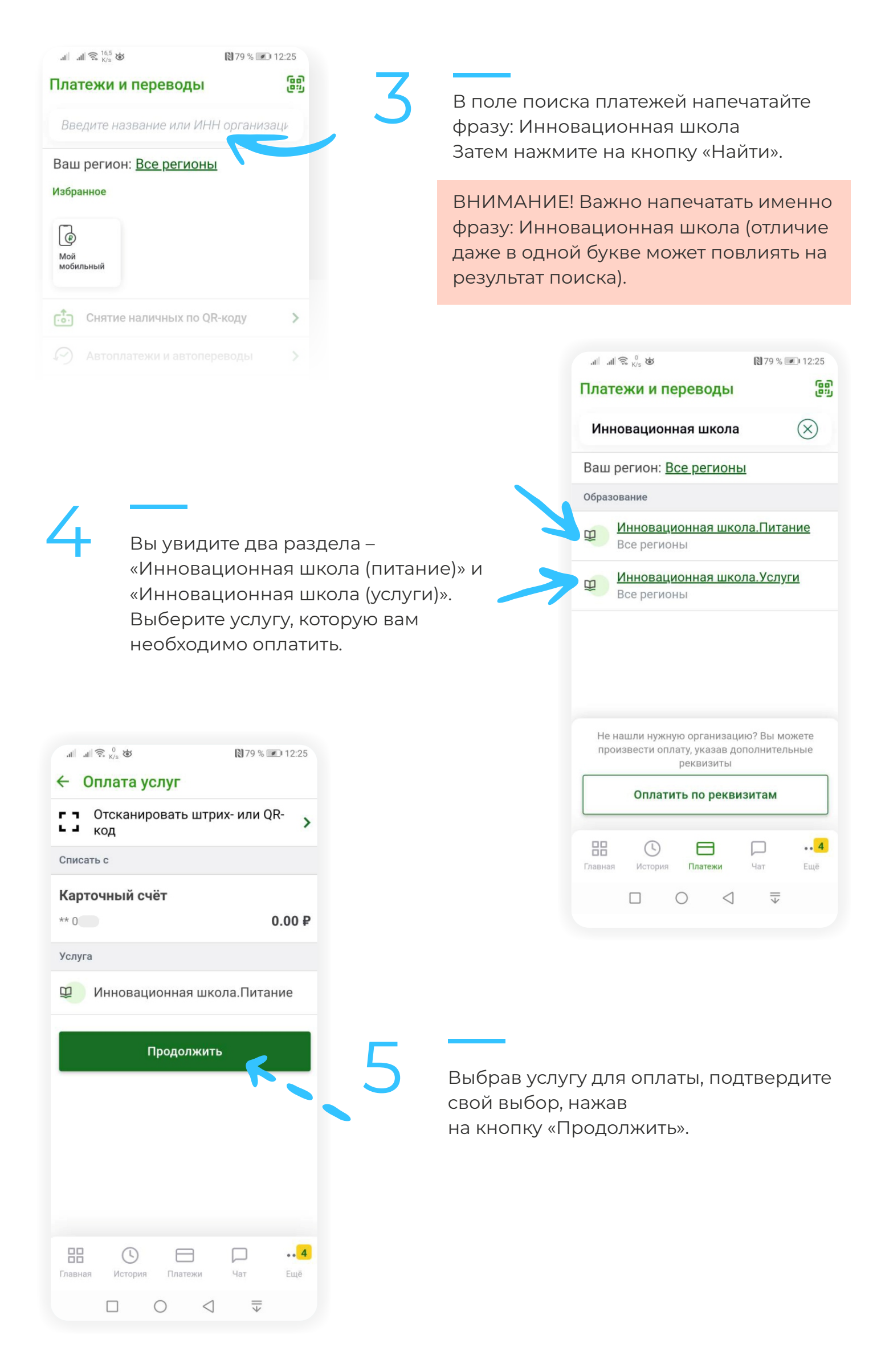

![](_page_2_Picture_0.jpeg)

Подтвердив назначение платежа, необходимо ввести номер лицевого счета и сумму платежа. Если лицевой счет введен верно, мобильное приложение отобразит на экране баланс лицевого счета в системе «Инновационная школа» и предложит ввести сумму платежа.

Введите сумму, которую вы собираетесь пополнить, и нажмите кнопку «Далее».

#### 

78 % 12:26

## ← Оплата услуг

Дополнительные реквизиты

Номер телефона

### 8988669

Остаток на карте

21.25

Сумма платежа: 10.00

Сумма комиссии:

#### 0.00

К оплате:

#### 0.00

# Продолжить Павная История Платежи Чат Ецё О С Т

Проверьте правильность данных и нажмите «Продолжить», после чего на ваш телефон будет отправлено СМС с кодом, который необходимо ввести в открывшемся окошке. После введения правильного кода платеж будет обработан.